## HƯỚNG DẪN SỬ DỤNG HỆ THỐNG TIẾP NHẬN HỒ SƠ CHƯƠNG TRÌNH NGHIÊN CỨU ỨNG DỤNG NĂM 2019 (Cập nhật ngày 26/0/2010)

(Cập nhật ngày 26/9/2019)

**Bước 1:** Nhà khoa học (NKH) với vai trò Chủ nhiệm đề tài (CNĐT) trong Hồ sơ dự kiến nộp truy cập vào Hệ thống OMS:

- NKH khối KHTN&KT: https://oms.nafosted.gov.vn/oms\_ns
- NKH khối KHXH&NV: https://oms.nafosted.gov.vn/oms\_ss

Bước 2: Cập nhật lý lịch khoa học theo hướng dẫn trong hệ thống OMS

- Lưu ý: Đối với cập nhật các bằng độc quyền, NKH chọn loại "Khác", sau đó lưa chon chi tiết trong danh mục phân loại bằng độc quyền

|                                        | chính xác, toàn văn (không dịch).                                                                |  |  |  |  |  |
|----------------------------------------|--------------------------------------------------------------------------------------------------|--|--|--|--|--|
|                                        | Với các công bố trên tạp chí được xếp hạng (SCI, SCIE), bạn cần điền số hiệu ISSN của tạp chí đó |  |  |  |  |  |
|                                        | để việc đánh giá năng lực nghiên cứu thuận tiện và chính xác hơn.                                |  |  |  |  |  |
| Tên tác giả(*)                         |                                                                                                  |  |  |  |  |  |
| Tên tạp chí/NXB/Nơi cấp(*)             |                                                                                                  |  |  |  |  |  |
| LOẠI KẾT QUẢ NGHIÊN CỨU:               | Khác(Sách chuyên khảo, bằng sáng chế, giải thường khoa học) ᅌ (*)                                |  |  |  |  |  |
| DANH MỤC PHÂN LOẠI BẰNG ĐỘC            | <ul> <li>Bằng độc quyền sáng chế</li> </ul>                                                      |  |  |  |  |  |
| QUYÊN:                                 | <ul> <li>Bằng độc quyền bảo hộ giống cây trồng</li> </ul>                                        |  |  |  |  |  |
| * Chỉ phải chọn khi kết quả nghiên cứu | <ul> <li>Bằng độc quyền giải pháp hữu ích</li> </ul>                                             |  |  |  |  |  |
| thuộc danh mục "Khác"                  | <ul> <li>Không chọn</li> </ul>                                                                   |  |  |  |  |  |
|                                        | 7 2                                                                                              |  |  |  |  |  |

- NKH chỉ sử dụng hệ thống OMS để cập nhật lý lịch khoa học, việc xem và in LLKH sẽ được hướng dẫn ở các bước tiếp theo

**Bước 3:** Sau khi cập nhật LLKH xong, quay về trang chủ OMS, ấn "Đăng ký" tại mục Chương trình nghiên cứu ứng dụng

| Để in <b>Đơn đăng ký đề tài</b> , bạn vui lòng dùng chức năng <b>"Đăng ký đề tài mới"</b> và thực hiện theo hướng dẫn. |         |           |           |        |            |              |  |  |
|----------------------------------------------------------------------------------------------------|---------|-----------|-----------|--------|------------|--------------|--|--|
| Tên đề tài                                                                                                    | Vai trò | Người tạo | Chủ nhiệm | Chủ đề | Trạng thái | Hành<br>động |  |  |
| CHƯƠNG TRÌNH NGHIÊN CỨU ỨNG DỤNG                                                                                       |         |           |           |        |            |              |  |  |
| Tên chương trình                                                                                                    |         |           |           | #      |            |              |  |  |
| 1. Nghiên cứu ứng dụng                                                                                                 |         |           |           |        | Đăng ký    |              |  |  |
| CHƯƠNG TRÌNH HỎ TRỢ ĐỀ TÀI ĐỘT XUẤT - ĐỀ TÀI TIỀM NĂNG                                                                 |         |           |           |        |            |              |  |  |

- Hệ thống sẽ điều hướng sang phần tiếp nhận hồ sơ NCƯD

**Bước 4:** Đăng ký hồ sơ theo hướng dẫn.

 Lưu ý tại phần Danh sách thành viên, cần chọn đúng tài khoản NKH thuộc hệ thống OMS KHXH&NV hay KHTN&KT để hệ thống kết nối đúng tài khoản đã có của thành viên đó.

**Bước 5:** Hoàn thiện hồ sơ:

- In Thuyết minh đề tài và Dự toán kinh phí thực hiện đề tài theo mẫu NCUD02 đã chuẩn bị từ trước.
- In lý lịch khoa học: NKH in lý lịch khoa học theo đúng mẫu NCUD03 tại mục Theo dõi/Nộp hồ sơ => Xem lại (tiếng Việt) => DANH SÁCH THÀNH VIÊN
- In đơn đăng ký: In đơn đăng ký tại mục Theo dõi/Nộp hồ sơ => "Xuất PDF (NCUD01)".

Điện thoại hỗ trợ về chuyên môn: 024. 3936 7750/ ext: 203 Điện thoại hỗ trợ về tin học: 024. 3936 7750/ ext: 804